# بلاق مادختساب vEdge زاهج تاملعم نيوكت SDWAN

## تايوتحملا

<u>قمدقملاا</u> <u>قمدقملاا</u> <u>تابلطتملا</u> <u>مدختسملا تانوكملا</u> <u>نيوكتلا</u> <u>محصلا نم ققحتلا</u> <u>امحالصاو ءاطخألا فاشكتسا</u>

## ەمدقملا

vManage. ربع ةديدجلا ةئيەتلا تايلمع عفد ةيفيك دنتسملا اذه حضوي vManage.

## ةيساسألا تابلطتملا

### تابلطتملا

:ةيلاتا عيضاوملاب ةفرعم كيدل نوكت نأب Cisco يصوت

- SDWAN ةينبل ةيساسألا ةفرعملا •
- vManage تامولعم ةحولب ةيساسأ ةفرعم •

#### ةمدختسملا تانوكملا

ةنيعم ةيدام تانوكمو جمارب تارادصإ ىلع دنتسملا اذه رصتقي ال.

ةصاخ ةيلمعم ةئيب يف ةدوجوملا ةزهجألا نم دنتسملا اذه يف ةدراولا تامولعملا ءاشنإ مت. تناك اذإ .(يضارتفا) حوسمم نيوكتب دنتسملا اذه يف ةمدختسُملا ةزهجألا عيمج تأدب رمأ يأل لمتحملا ريثأتلل كمهف نم دكأتف ،ليغشتلا ديق كتكبش.

## نيوكتلا

مادختسإ كنكمي ،vManage مكحتلا ةدحو نم vEdge ةزهجأل ةعئاشلا تاملعملا نيوكتل "بلاوق".

ةەجاو نيوكتل ةزيملا بلاق مادختسإ ةيفيك ةروصلا يف دوجوملا لاثملا حضوي VPN 20 قەجاو نيوكتل ةزيمل بلاغ ماي تكيي vEdge.

ىلإ لوخدلا ليجست vSmart، مكحت تادحو نمضتت SD-WAN قينب نأ ىرت نأ كنكمي .vManage ىل لوخدلا ليجست vSmart، و vSmart و wAN Edge تاهجومو

| =       | cisco Cisc  | o vManage                |   |                            |            |                   |                         |            |                       |            |  |            |  |  |            |  |  |   |         |  |   |  |
|---------|-------------|--------------------------|---|----------------------------|------------|-------------------|-------------------------|------------|-----------------------|------------|--|------------|--|--|------------|--|--|---|---------|--|---|--|
|         | DASHBO      | ARD   MAIN DASHBOARD     |   |                            |            |                   |                         |            |                       |            |  |            |  |  |            |  |  |   |         |  |   |  |
| □<br>¢  | •           | <b>2</b> 个<br>vSmart - 2 | × | <b>6</b> 个<br>WAN Edge - 6 |            | 3                 | <b>1</b> 个<br>vBond - 1 |            | <b>1 ⊘</b><br>vManage |            |  |            |  |  |            |  |  |   |         |  |   |  |
| ٩       | Control Sta | tus (Total 8)            |   |                            | Site H     | ealth (Total 4)   |                         |            | -                     |            |  |            |  |  |            |  |  |   |         |  |   |  |
| ÷       | Control Up  |                          |   | 8                          | 0          | Full WAN Conne    | ectivity                |            | 4 sites               |            |  |            |  |  |            |  |  |   |         |  |   |  |
| <u></u> | Partial     |                          |   | 0                          | 0          | Partial WAN Co    | nnectivity              |            | 0 sites               |            |  |            |  |  |            |  |  |   |         |  |   |  |
|         | Control Do  | wn                       |   | 0                          | 0          | No WAN Conne      | ctivity                 |            | 0 sites               |            |  |            |  |  |            |  |  |   |         |  |   |  |
|         | WAN Edge    | Inventory                |   |                            | WAN        | Edge Health (Tota | al 6)                   |            | _                     |            |  |            |  |  |            |  |  |   |         |  |   |  |
|         | Total       |                          |   | 12                         |            | $\frown$          | $\frown$                | -          |                       |            |  |            |  |  |            |  |  |   |         |  |   |  |
|         | Authorized  | Authorized               |   |                            | Authorized |                   |                         | Authorized |                       | Authorized |  | Authorized |  |  | Authorized |  |  | ( | (6) (0) |  | 0 |  |
|         | Deployed    |                          |   | 6                          |            | $\bigcirc$        |                         |            | /                     |            |  |            |  |  |            |  |  |   |         |  |   |  |
|         | Staging     |                          |   | 0                          |            | Normal            | Warning                 | Error      |                       |            |  |            |  |  |            |  |  |   |         |  |   |  |

رقنا .**بلاوق رتخاو رسيألا ةمئاقلا طيرش يف (نيوكتلا) داتعلا ةنوقيأ** ىلع رقنا بيوبت ةمالع **ةزيملا** قوف.

| ≡  | Cisco vManage             |             |      |
|----|---------------------------|-------------|------|
|    |                           | MPLATES     |      |
|    | Device Feature            |             |      |
| \$ | Add Template              |             |      |
| a  | Template Type Non-Default | - Q         |      |
|    | Name                      | Description | Туре |
| -  |                           |             |      |
| *  |                           |             |      |

**ديدحت** نمض ةلمتحملا ةزهجألاا ةمئاق نم vEdge **ةباحس** راتختو **بلاق ةفاضإ** رقنا بلاق VPN لا تقطقطو **ةزمجألاا**.

| = | cisco vManage                   |                               | •  | Ð            | *      | 0 | admin | - |
|---|---------------------------------|-------------------------------|----|--------------|--------|---|-------|---|
|   | CONFIGURATION   TEMPLATES       |                               |    |              |        |   |       |   |
|   | Device Feature                  |                               |    |              |        |   |       |   |
| • | Feature Template > Add Template |                               |    |              |        |   |       |   |
| • | Select Devices                  | Select Template               |    |              |        |   |       | ^ |
| 2 | Search by device name           |                               |    |              |        |   |       |   |
| * | LI ISRv                         | BASIC INFORMATION             |    |              |        |   |       |   |
| * | VEdge 100                       | AAA Archive                   |    | BFD          |        |   |       |   |
| 8 | VEdge 100 B                     |                               |    | 21.2         |        |   |       |   |
|   | VEdge 100 M                     | NTP OMP                       |    | Security     | y      |   |       | 1 |
|   | VEdge 100 WM                    |                               |    |              |        |   |       |   |
|   | VEdge 1000                      | System                        |    |              |        |   |       |   |
|   | VEdge 2000                      |                               |    |              |        |   |       |   |
|   | □ vEdge 5000                    | VPN                           |    |              |        |   |       |   |
|   | VEdge Cloud                     | Secure Internet Gateway (SIG) | VF | PN Interface | Bridge |   |       |   |
|   | VManage                         | WAN                           |    | LAN          |        |   |       | ~ |
|   | Smart                           | ¢                             |    |              |        |   | >     |   |

ةيلاتلا بلاقلا ليصافت بتكا:

vEdge\_ServiceVpn20Template :ب∪اق∪ا مسا

vEdge VPN 20 ةمدخ بلاق :فصولا

.**ظفح** ةقطقطو لاجم VPN لا يف **20** ،مسق **ليكشت يساسألا** يف تلخد

| =  | cisco vManage                  |              |                   |               |            |             |              |
|----|--------------------------------|--------------|-------------------|---------------|------------|-------------|--------------|
|    | CONFIGURATION   TEMPLA         | TES          |                   |               |            |             |              |
|    | Device Feature                 |              |                   |               |            |             |              |
| -  | Feature Template > Add Templat | te > VPN     |                   |               |            |             |              |
| •  | Device Type                    | vEdge Cloud  |                   |               |            |             |              |
| ٩  | berne type                     | Trage cross  |                   |               |            |             |              |
| ÷  | Template Name                  | vEdge_Servic | ceVpn20Template   |               |            |             |              |
|    | Description                    | vEdge servio | e VPN 20 template |               |            |             |              |
| _  |                                |              |                   |               |            |             |              |
| 16 | Basic Configuration            | DNS          | Advertise OMP     | IPv4 Route    | IPv6 Route | Service     | Service Rout |
|    | Global Route Leak              |              |                   |               |            |             |              |
|    |                                |              |                   |               |            |             |              |
|    | BASIC CONFIGURATION            | 1            |                   |               |            |             |              |
|    | VDN                            |              |                   |               |            |             |              |
|    | VPN                            |              |                   | 49 20         |            |             |              |
|    | Name                           |              |                   | <b>o</b> •    |            |             |              |
|    |                                |              |                   |               |            |             |              |
|    | Enhance ECMP Keying            |              |                   | ⊘ <b>-</b> On | Off        |             |              |
|    | Enable TCP Optimization        |              |                   | 🖉 🗸 🔿 On      | Off        |             |              |
|    |                                |              |                   |               |            | Save Cancel |              |

اذه تلخدو **تينرثإ نراق VPN** تقطقط .vEdge **ةباحس** رتخاو ىرخأ ةرم **بلاقلا ةفاضإ** قوف رقنا ملعم:

vEdge\_ServiceVpn20InterfaceTemplate :بالاقال

vEdge ةمدخل VPN20 ةەجاو بلاق :فصولا

ملعم اذه ،مسق ليكشت يساسألا يف تلخد:

ال :(يمومع) ليغشتلا فاقيإ

20 عاجرتسالا :(يمومع) ةەجاولا مسا

رقنا مث ،IPv4 ناونعك **ددحملا زامجلا** رتخاو **IPv4 نيوكت** مسق ىلإ لفسأ ىلإ ريرمتلاب مق ظ**فح** قوف.

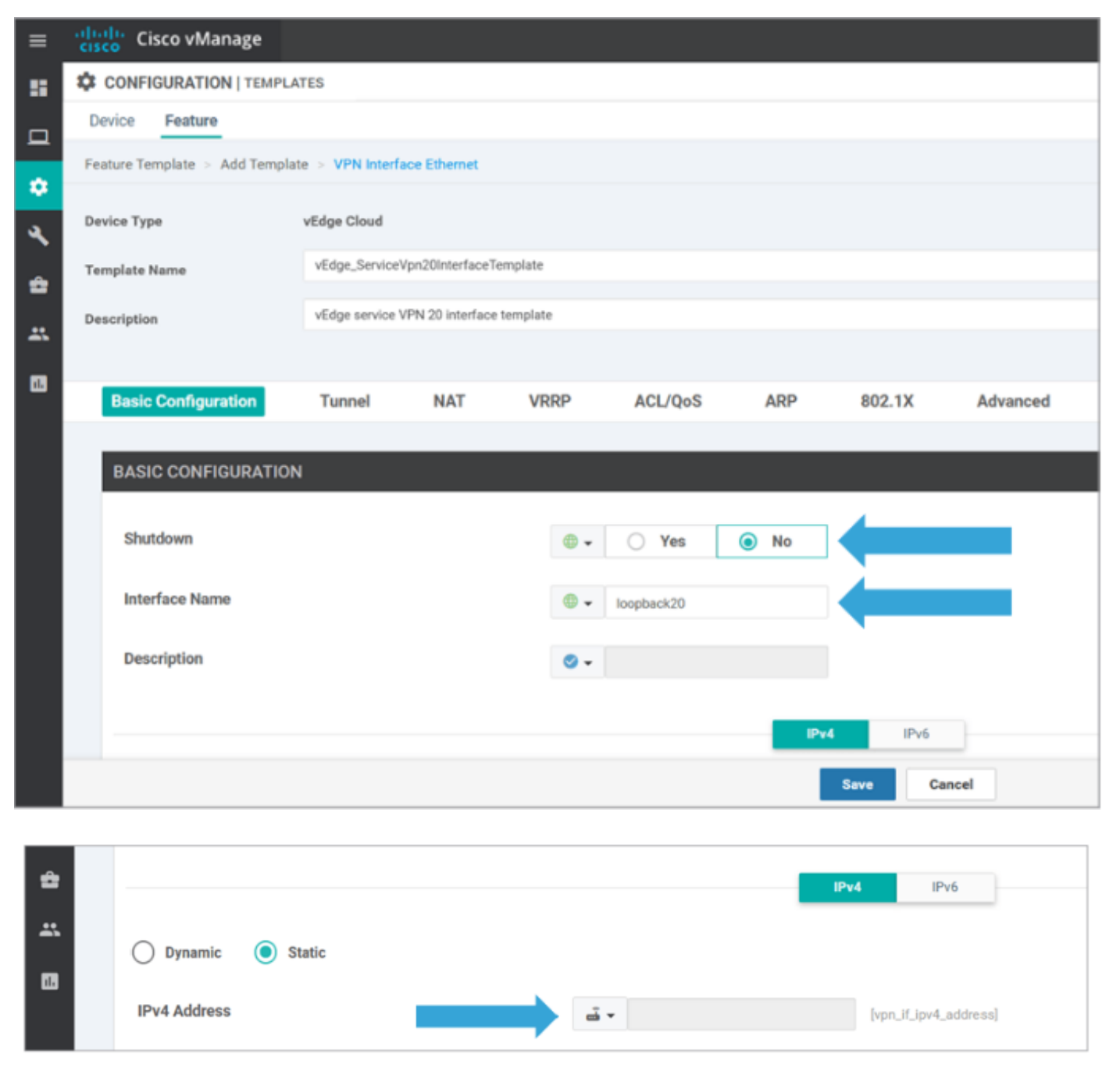

tovEdgeSite1\_DeviceTemplate ةديدجلا تازيملا بلاوق قيبطتب مقو DeviceTab قوف رقنا

:ةقيرطلا ەذەب

- زمرلا (...) تارايخلا نم ديزمل قوف رقنا forvEdgeSite1\_DeviceTemplateAnd chooseEdit.
- . VPN ةمدخ فيضي نأ VPN **فيضي + <VPN ةمدخ** تقطقط •
- كلذ دعب تقطقط .نميألاا بناجلا ىلإ هلقناو بلاق 20 VPN ديدجلا ترتخأ.
- هذه موقت نأ بجي .نميألاا ءزجلا يف مسق بلاق **يفاضاٍ VPN لا** تحت نراق **VPN ةقطقط** رسيألاا ءزجلا يف ديدج VPN ةهجاو لقح ةفاضإب ةيلمعلاا.
- قەجاول لدسنملا مەسلا قوف رقىنا vEdge\_ServiceVpn20Interface. فىيضى ققطقط. VPN 20. قەردخلا بلاق لخاد VPN قەردخ رايخ ىل قىلمعلا ەدە كعجرت
- . ثيدحت قوف رقنا •

ةمدخلاب ةصاخلا VPN ةكبش ةفاضإ تمت دق هنأ ىرت نأ كنكمي ،**ثيدحت** قوف رقنلا لبق ةمئاقلا ىلإ ةديدجلا:

| Servi | ce VPN                               |                  |                            |                     |               |
|-------|--------------------------------------|------------------|----------------------------|---------------------|---------------|
| 0 Row | vs Selected O Add VPN O Remove VPN   | Search Options 🗸 |                            |                     | Total Rows: 2 |
|       | 10                                   |                  | Template Name              | Sub-Templates       |               |
|       | 966b5345-036a-413e-b21d-34c15d6825ab |                  | vEdge_ServiceVpnTemplate   | OSPF, VPN Interface |               |
|       | 531de90d-145e-4ef3-be7c-2719258c0baf |                  | vEdge_ServiceVpn20Template | VPN Interface       | •••           |

رمر قوف رقنا Downloadarrow مظ**فحو TemplateEdgeSite1\_DeviceTemplate.**csvfile دمر قوف رقنا. دلجم یلا ایئاقلت فلملا ظفح متي Jump.

ىل ع ال ع ال ع ال ع ال ع ال SD-WAN كن SD-WAN كن ع ت ال ع ت ال ع ت ال SD-WAN كن ع SD-WAN كن ع كا vEdgeSite1\_DeviceTemplate.csvfile. ل ناونعلا تفضأ uopback 20 ل ناونعلا :

- vEdge11: 10.20.11.1/24
- vEdge12: 10.20.12.1/24

| **     CONFIGURATIOn       Device Template       *       *       *       *       *       *       *       *       *       *       *       *       *       *       *       *       *       *       *       *       *       *       *       *       *       *       *       *       *       *       *       *       *       *       *       *       *       *       *       *       *       *       *       *       *       *       *       *       *       *       *       *       *       *       *       *       *       *       *       *       *       *       *       *       * | ION   TEMPLATES VEdge_DeviceTemplate |                   |        |                                  |                                   | Window | 5-1p            |                |       |
|----------------------------------------------------------------------------------------------------|--------------------------------------|-------------------|--------|----------------------------------|-----------------------------------|--------|-----------------|----------------|-------|
| Device Template                                                                                                    | vEdge_DeviceTemplate                 |                   |        |                                  |                                   |        |                 |                |       |
| Q<br>Q<br>S. Chassis Num                                                                                                    |                                      |                   |        |                                  |                                   |        |                 |                |       |
| Q.<br>S., Chassis Num                                                                                                    |                                      |                   |        |                                  |                                   |        |                 | 0              | ø     |
| S., Chassis Num                                                                                                    |                                      | Search Options 🗸  |        |                                  |                                   |        |                 | Total Ro       | ws: 2 |
|                                                                                                    | mber 1                               | System IP Ho      | strame | IPv4Address(vpn_if_ipv4_address) | IPv4 Address(vpn_if_ipv4_address) | IPv4 A | iddress(vpn_if, | .ipv4_address) |       |
| <ul> <li>364920ab-06</li> </ul>                                                                                                    | ddf-4529-e952-df91ce4d2155           | 10.255.255.12 vE  | óge12  |                                  |                                   |        |                 |                |       |
| 1196ab1d-4d                                                                                                    | d29-4d57-83d4-14d197804376           | 10.255.255.11 vEe | óge11  |                                  |                                   |        |                 |                |       |

|      |                                      |               | VE             | dgeSite1_DeviceTemplate.csv         | - LibreOffice Calc             |                                | <b>i</b> – 0                 | ×  |
|------|--------------------------------------|---------------|----------------|-------------------------------------|--------------------------------|--------------------------------|------------------------------|----|
| File | Edit View Insert Format Styles S     | Sheet Data    | Tools Window   | / Help                              |                                |                                |                              | ×  |
| 🖬    | · 🖹 · 🚮 · 📶 🛱 🔯 岁                    | 🗐 💼 •         | 🏄 🕰 🥱          | • 🗠 - 🛛 🏹 🖶 • 🎚                     | • 🕪 🕆 🗄 👌                      | 🛚 🌪 🚺 🛛 🛤 🦻                    |                              | 88 |
| Lib  | eration Sans 👋 10 🖂 🙆                | : <u>م</u> ا  | · 🗏 · 📄        | ₹ ₹   ⇒ ₩   🗉 🖻 (                   | = 🤜 • % 0.0 🛐                  | to 🚉 📰 🔳                       | • 🕞 • 💻 • 🧮 •                |    |
| D1   | × <u>≸</u> Σ = /20/0                 | oopback20/in  | terface/ip/add | dress                               |                                |                                | •                            |    |
|      | A                                    | B             | C              | D                                   | E                              | F                              | G                            | T  |
| 1    | csv-deviceId                         | csv-deviceIP  | csv-host-name  | /20/loopback20/interface/ip/address | /10/ge0/2/interface/ip/address | /512/eth0/interface/ip/address | /0/ge0/1/interface/ip/addres |    |
| 2    | 3d4920ab-0ddf-4529-a952-df91ca4d2155 | 10.255.255.12 | vEdge12        | 10.20.12.1/24                       | 10.1.1.12/24                   | 10.0.0.112/24                  | 172.18.0.12/16               |    |
| 3    | 1196ab1d-4d29-4d57-83d4-14d197804376 | 10.255.255.11 | vEdge11        | 10.20.11.1/24                       | 10.1.1.11/24                   | 10.0.0.111/24                  | 172.18.0.11/16               | T  |
| 4    |                                      |               |                |                                     |                                |                                |                              |    |
| 5    |                                      |               |                |                                     |                                |                                |                              |    |

.ثدحملا **csv** فلم **ظفحب مق** 

thevEdgeSite1\_DeviceTemplate.csvfile. ليمحتب مقو vManage ىلع Uploadarrow زمر قوف رقنا

ةمدخلاا عاهتنا تاقوأ تناك اذإ vManage فريرحت عانثأ CSV قمدخلاا عامتنا تاقوأ تناك اذا قكبشو VPN قكبش قمجاو نيكمت.

| Upload CSV I | File                                      | × |
|--------------|-------------------------------------------|---|
| CSV File     | Choose File vEdgeSite1_DeviceTemplate.csv |   |
|              | 0%                                        |   |
|              |                                           |   |
|              | Upload Cancel                             |   |

نيوكتلا تارييغت رشنل **يلاتلا** رقنا.

| =  | cisco | Cisco vManage                         |                  |          |                                 | •                               | B 🥠 O                        | admin +      |
|----|-------|---------------------------------------|------------------|----------|---------------------------------|---------------------------------|------------------------------|--------------|
|    | ¢     | ONFIGURATION   TEMPLATES              |                  |          |                                 |                                 |                              |              |
|    | Devis | e Template   vEdgeSite1_DeviceTer     | mplate           |          |                                 |                                 |                              |              |
|    |       |                                       |                  |          |                                 |                                 |                              | 00           |
| •  | 0     |                                       | Security Control |          |                                 |                                 | 7                            | Ital Rows: 2 |
| ٩  | -     |                                       |                  |          |                                 |                                 |                              |              |
| ÷  | s.,   | Chassis Number                        | System IP        | Hostname | Pv4 Address(vpn_K_lpv4_address) | Pv4 Address(vpn_R_jpv4_address) | Pv4 Address(vpn_f_)pv4_addre | (6)          |
| -  | 0     | 3d4920ab-0ddf-4529-a952-df91ca-4d2155 | 10.255.255.12    | vEdge12  | 10.20.12.1/24                   | 10.1.1.12/24                    | 10.0.0112/24                 |              |
| 45 | •     | 11964016-6429-6457-836614(197804376   | 10.255.255.11    | vEdge11  | 10.20.11.1/24                   | 10.1.1.11/24                    | 10.0.0111/24                 |              |
|    |       |                                       |                  |          |                                 |                                 |                              |              |
|    |       |                                       |                  |          |                                 | Next Cancel                     |                              |              |

ىلإ نيوكتلا عفد متي .رشنلا ةلاح ةبقارم .نيوكتلا تارييغت ديكأتو **قزمجألا نيوكت** رقنا و vEdge11 نيزارطلا vEdge12.

نيزاهجلا الك ةلالح **حاجن** vManage ضرع درجمب ةيلاتال ةوطخلا ىلإ لقتنا.

| =         | alialia<br>cisco | Cisco vManage          |                            |                    |             |         | •             | Û | <b>*</b> ®      | 0          | admin 👻       |
|-----------|------------------|------------------------|----------------------------|--------------------|-------------|---------|---------------|---|-----------------|------------|---------------|
| 5         | Ê TAS            | SK VIEW                |                            |                    |             |         |               |   |                 |            |               |
|           | Push F           | eature Template Config | uration   🥑 Validation Suc | cess *             |             |         |               |   | Initiated By: a | dmin Fro   | m: 10.0.0.251 |
| ~         | Total T          | ask: 2   Success : 2   |                            |                    |             |         |               |   |                 |            |               |
| Č         |                  |                        |                            |                    |             |         |               |   |                 |            | 00            |
| 4         | 0                |                        |                            |                    |             |         |               |   |                 |            | Total Rows: 2 |
| <b>\$</b> | Q                |                        |                            | Search Options 🗸   |             |         |               |   |                 |            | 10101110110.2 |
|           | 2 - C            |                        |                            |                    |             |         |               |   |                 |            | P             |
| <u> </u>  | >                | Success                | Done - Push Feature        | 3d4920ab-0ddf-4529 | vEdge Cloud | vEdge12 | 10.255.255.12 | 1 |                 | 10.255.255 | 5.1           |
|           | >                | Success                | Done - Push Feature        | 1196ab1d-4d29-4d5  | vEdge Cloud | vEdge11 | 10.255.255.11 | 1 |                 | 10.255.255 | .1            |
|           |                  |                        |                            |                    |             |         |               |   |                 |            |               |

## ةحصلا نم ققحتلا

تقول اقوف رقناو ةزهجألا ةمئاق نم vEdge11 رقنا .ةكبشلا رتخاو ةشاشلا ةنوقياً ىلع رقنا لوكوتورب تاراسم رايتخإ ،لقحلا زامجلا تارايخ يف .رسيألا ءزجلا لفسأ يف يقيقحلا رقناو VPN ةلدسنملا ةمئاقلا نم 20 راتخن .قيفصتلا لماوع راهظ راتختو (IP) تنرتنإلاا عيطتسي تنأ ،نآلا .vEdge11 ىلع 20 VPN ةكبش هيجوت لودج ةلاح نم ققحت .ثحب قوف يلحم ديدخت جاحسملا ىلع نراق 20 Loopback لا تيأر طقف

| =                                                                            | cisco vManage                  |                        |        |         |                  |           |                  |              |         | • | Û | <b>#</b>  | <b>@</b> a | dmin 🔻  |
|------------------------------------------------------------------------------|--------------------------------|------------------------|--------|---------|------------------|-----------|------------------|--------------|---------|---|---|-----------|------------|---------|
| 5                                                                            | MONITOR Network >              | Real Time              |        |         |                  |           |                  |              |         |   |   |           |            |         |
| Select Device   VEdge11   10.255.255.11 Site ID: 1 Device Model: vEdge Cloud |                                |                        |        |         |                  |           |                  |              |         |   |   |           |            |         |
| -                                                                            | Tunnel                         | Device Options: Q IP R | loutes |         |                  |           |                  |              |         |   |   |           |            |         |
| š                                                                            | Security Monitoring            | T Filter * VPN ID: 20  |        |         |                  |           |                  |              |         |   |   |           | (          | 90      |
| <u></u>                                                                      | Firewall                       | Q                      |        |         | Search Options 🐱 |           |                  |              |         |   |   |           | Total      | Rows: 1 |
| ÷                                                                            | Intrusion Prevention           | Next Hop If Name       | VPN ID | AF Type | Prefix           | Protocol  | Next Hop Address | Next Hop VPN | TLOC IP |   | π | LOC Color | TLOC Enc   | ap      |
|                                                                              | URL Filtering                  | loopback20             | 20     | ipv4    | 10.20.11.0/24    | connected |                  | -            | -       |   | - |           | -          |         |
| 8                                                                            | Advanced Malware<br>Protection |                        |        |         |                  |           |                  |              |         |   |   |           |            |         |

## اهحالصإو ءاطخألا فاشكتسا

نيوكتلا اذهل ةرفوتم اهحالصإو ءاطخألا فاشكتسال ةصاخ تامولعم يأ ايلاح دجوت ال.

ةمجرتاا مذه لوح

تمجرت Cisco تايان تايانق تال نم قعومجم مادختساب دنتسمل اذه Cisco تمجرت ملاعل العامي عيمج يف نيم دختسمل لمعد يوتحم ميدقت لقيرشبل و امك ققيقد نوكت نل قيل قمجرت لضفاً نأ قظعالم يجرُي .قصاخل امهتغلب Cisco ياخت .فرتحم مجرتم اممدقي يتل القيفارت عال قمجرت اعم ل احل اوه يل إ أم اد عوجرل اب يصوُتو تامجرت الاذة ققد نع اهتي لوئسم Systems الما يا إ أم الا عنه يل الان الانتيام الال الانتيال الانت الما